- 1. Install Micro-Manager on your computer
- 2. When starting Micro-Manager, you will be asked if you'd like to begin with a "Saved Configuration". Select "none" and continue to open the program.
- 3. Open "Hardware Configuration Wizard" from the Tools menu.
- 4. Select "New configuration" on the first screen and proceed with NEXT.
- 5. Select the "CoboltOfficial" device driver from the library. (Figure 1)
- 6. Select the correct COM port for your laser. (Figure 2)
- 7. Select BaudRate 115200. (Figure 3)
- 8. Continue with the device installation.

| talazaton Properties Edit  Perpheratik  Perpheratik                                                                                                    | 🔬 Device: Cobolt La          | aser   Library: CoboltOfficial |       | ×           |
|----------------------------------------------------------------------------------------------------|------------------------------|--------------------------------|-------|-------------|
| titulization Properties Device Property Value Property Value Perpheratic  Perpheratic  Perpheratic  Remove  ret Properties (R5 232 settings)  Cote  Cote  Co | abel Cobolt Laser            |                                |       |             |
| Device Property Value Property Value Perpheratain Remove soft Laser Port None art Properties (R5 232 settings) Scan Add Help Cox Carcel Cox Carcel Cox Carcel                                                                                                    | Initialization Properties    |                                |       | Edit        |
| addition     Port     None     Remove       art Properties (R5 232 settings)     Scan     Add       Help     OK     Concel                                                                                                    | Device                       | Property                       | Value | Peripherals |
| ort Properties (R5 232 settings) 5cm<br>Add<br>Help<br>Cohe enfolder<br>Cohe enfolder<br>Cohe enfolder<br>Cohe enfolder<br>Cohe enfolder<br>Cohe enfolder                                                                                                    | Cobolt Laser                 | Port                           | None  | Remove      |
|                                                                                                    | ort Properties (RS 23        | 2 settings)                    |       | Scan Add    |
| CoherentOss                                                                                                    |                              |                                |       |             |
| CoherentOlis     CoherentOlis     CoherentOlis     CoherentOlis     CoherentOlis                                                                                                    |                              |                                |       | Help        |
| CoherentCube     CoherentCube     CoherentCube     CoherentScientIfr@emote                                                                                                    |                              |                                | ОК    | Help        |
|                                                                                                    | 9- Cobeltofficia             | 1                              | OK    | Cancel      |
|                                                                                                    | Cobeltoffice<br>Cobeltoffice | 1                              | OK    | Cancel      |

Figure 1: Select CoboltOfficial

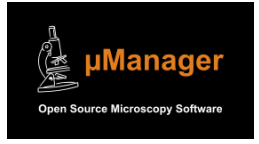

Micro-Manager is free and open source -- it is funded by a grant from the NIH (US National Institutes of Health). Please cite the use of Micro-Manager in your scientific publications. Images in this document are collected from Micro-Manager for instructional purposes.

| DEL CODULIASE       |               |                                |
|---------------------|---------------|--------------------------------|
|                     |               |                                |
| tialization Propert | ties          |                                |
| evice               | Property      | Value                          |
| bolt Laser          | Port          | COM5                           |
|                     |               | COM5                           |
|                     |               | TCP/IP serial port adapter (1) |
|                     |               |                                |
|                     |               |                                |
|                     |               |                                |
|                     |               |                                |
|                     |               |                                |
| rt Properties (RS   | 232 settings) | Scan                           |
| i i i operaco (i co | Lot octaingoy | - Court                        |
|                     |               |                                |
|                     |               |                                |
|                     |               |                                |
|                     |               |                                |
|                     |               |                                |
|                     |               |                                |
|                     |               |                                |
|                     |               |                                |
|                     |               |                                |
|                     |               |                                |

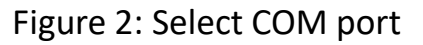

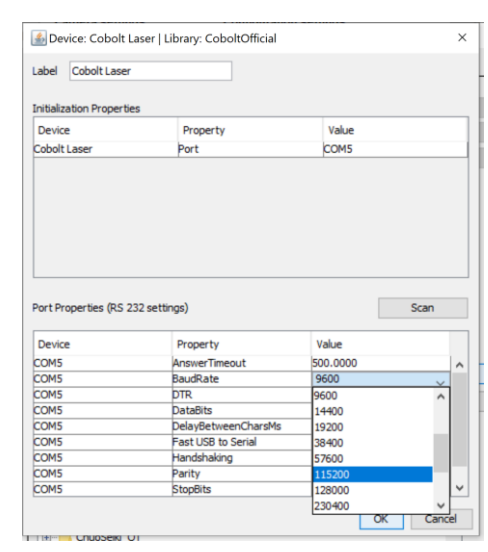

## Figure 3: BaudRate 115200

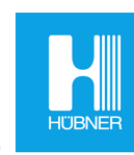

HÜBNER Photonics | Coherence Matters

## Connecting a Cobolt laser in Micro-manager

- 1. After completing the installation, the Cobolt laser will be connected but NOT emitting. (Emission Status = Closed)
- 2. Open the "Device Property Browser" from the Tools Menu. The Device Property Browser is specific for the 06-01 Series or Cobolt Skyra and the device driver will recognize which type of laser is connected.
- 3. In the Device Property Browser window there will be controls to turn your Cobolt laser on, control the power, and change the laser operating mode ("Run Mode" :constant power, constant current, or modulation mode).
  - a. If you are controlling the laser modulation with an external function generator, it is necessary to put the Cobolt laser in "Modulation Mode" in this window.

| 🛓 Device Property Browser                                                                                          | - 🗆 ×                                      | : |  |  |  |
|----------------------------------------------------------------------------------------------------|--------------------------------------------|---|--|--|--|
| Show cameras     Show shutters     Show shutters     Show stages     Show discrete changers     Show other devices |                                            |   |  |  |  |
| Property                                                                                                    | Value                                      |   |  |  |  |
| Cobolt Laser-01-Name                                                                                               | 06-MLD                                     |   |  |  |  |
| Cobolt Laser-02-Model                                                                                              | 0638-06-01-0140-200                        |   |  |  |  |
| Cobolt Laser-03-Serial Number                                                                                      | 11042                                      |   |  |  |  |
| Cobolt Laser-04-Firmware Version                                                                                   | 6.224                                      |   |  |  |  |
| Cobolt Laser-05-Adapter Version                                                                                    | 1.0.0                                      |   |  |  |  |
| Cobolt Laser-06-Operating Hours                                                                                    | 787.75                                     |   |  |  |  |
| Cobolt Laser-07-Wavelength                                                                                         | 06-MLD                                     |   |  |  |  |
| Cobolt Laser-08-Keyswitch                                                                                          | Disabled                                   |   |  |  |  |
| Cobolt Laser-09-Mld06Laser State                                                                                   | Completed                                  |   |  |  |  |
| Cobolt Laser-10-Emission Status                                                                                    | closed                                     |   |  |  |  |
| Cobolt Laser-11-Run Mode                                                                                           | Constant Power                             |   |  |  |  |
| Cobolt Laser-12-Power Setpoint [mW]                                                                                | 20 <                                       | > |  |  |  |
| Cobolt Laser-13-Power Reading [mW]                                                                                 | 0.0002                                     |   |  |  |  |
| Cobolt Laser-14-Current Setpoint [mA]                                                                              | 225 <                                      | > |  |  |  |
| Cobolt Laser-15-Measured Current [mA]                                                                              | 0                                          |   |  |  |  |
| Cobolt Laser-16-Digital Modulation                                                                                 | disabled                                   |   |  |  |  |
| Cobolt Laser-17-Analog Modulation                                                                                  | disabled                                   |   |  |  |  |
| Cobolt Laser-18-Analog Impedance                                                                                   | 1 kOhm                                     |   |  |  |  |
| Cobolt Laser-19-Modulation Power Setpoint                                                                          | 25 <                                       | > |  |  |  |
| Cobolt Laser-Description                                                                                           | Official device adapter for Cobolt lasers. |   |  |  |  |
| Cobolt Laser-Name                                                                                                  | Cobolt Laser                               |   |  |  |  |
| Cobolt Laser-Vendor                                                                                                | Cobolt - a HÜBNER Group company            |   |  |  |  |

**Tip!** For comparison, a similar set of controls is available in the Cobolt Monitor GUI. It is a good practice to familliarize yourself with the Cobolt lasers by using the Cobolt GUI before trying to control via Micro-Manager.

*Troubleshooting tip:* The Cobolt Monitor GUI and Micro-Manager cannot be connected at the same time. The laser will only be recongized by one program at a time. If the laser is not connecting in Micro-Manager, check for other programs on the computer that may be communicating to the laser (ex: LabView, Cobolt Monitor, etc.)

**Tip!** Please refer to the Cobolt laser manual for information about how to control the lasers.

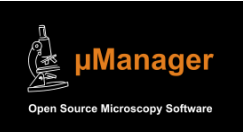

Micro-Manager is free and open source -- it is funded by a grant from the NIH (US National Institutes of Health). Please cite the use of Micro-Manager in your scientific publications. Images in this document are collected from Micro-Manager for instructional purposes.

## HÜBNER Photonics | Coherence Matters.